## 【106 學年度國小六年級畢業生異動轉銜相關期程公告】

一、請國小端於 6/7 前在登記測驗科目確認六年級畢業生名單及考科,系統將於 6/8(凌晨 00:00) 鎖定六年級名單。

二、請國小端於 6/8~6/20 期間辦理六年級畢業生異動轉銜,以便國中端進行暑期開班規劃。 三、6/8 鎖定名單後,六年級學生仍可進行篩選測驗,但無法再進行測驗名單修改及考科登記。

## 【六年級畢業生異動轉銜操作說明】

※以下功能請務必於 6/8~6/20 期間操作,否則可能影響學校施測數據。

※以下須以承辦人身分登入才能操作。

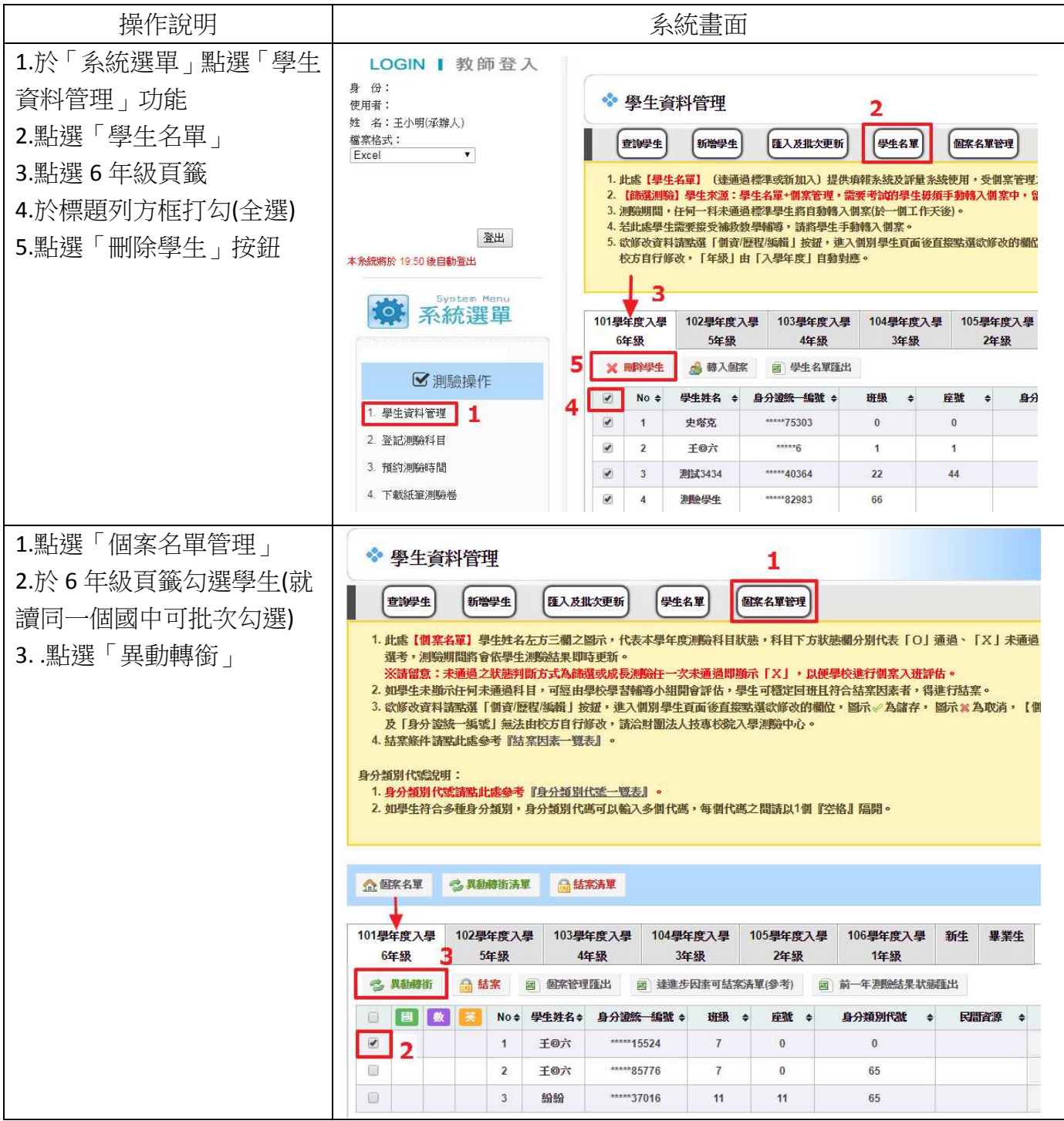

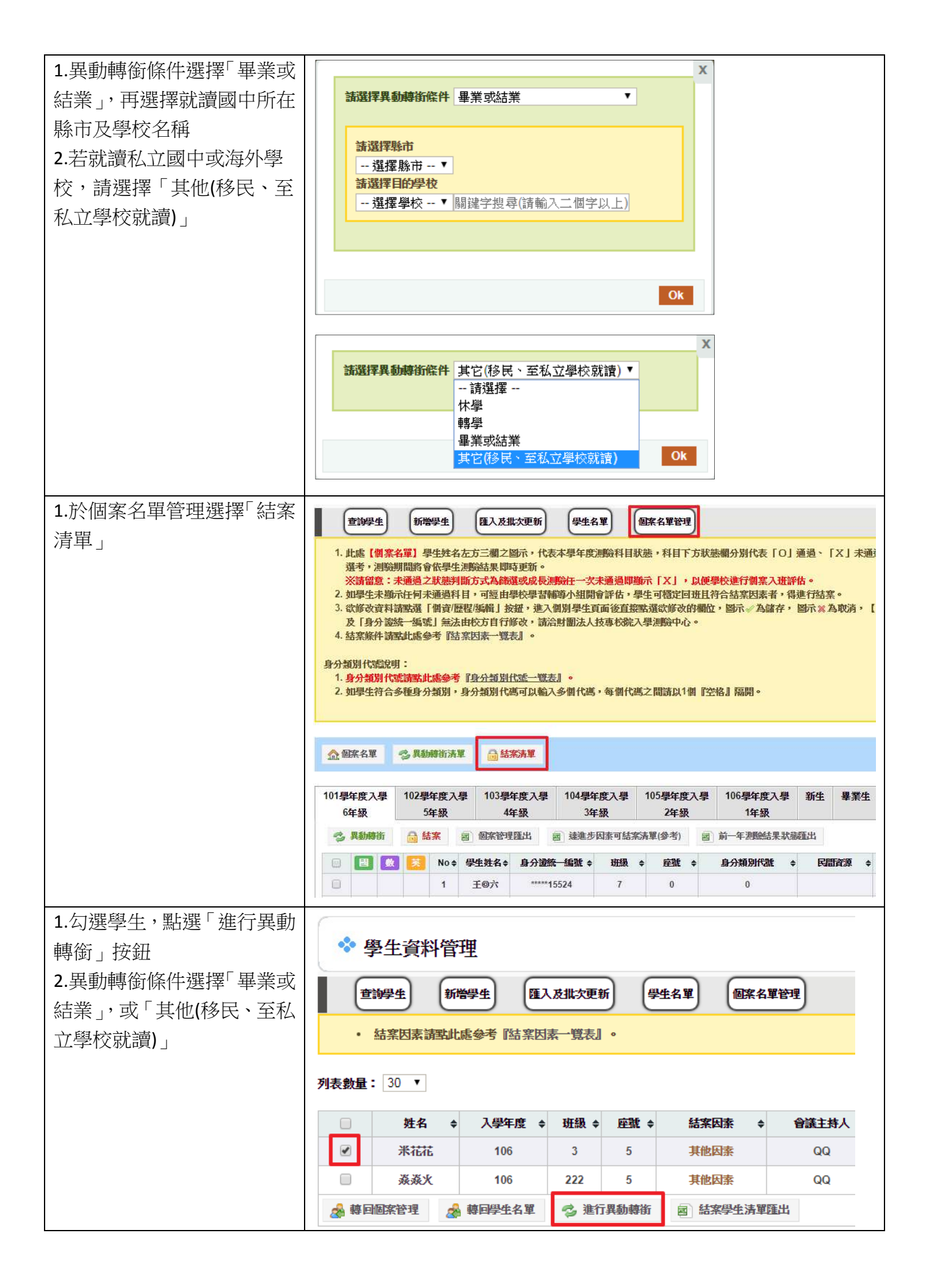